## 日本語プレースメントテストの受け方

#### updated: 2023/08/02

注意: このテストの受験には、インターネットとイヤホンかヘッドホンを用意してください。以下の環境が必要です。

| OS          | Windows 8.1 以上, Mac OS X 以上       |  |
|-------------|-----------------------------------|--|
| インターネットブラウザ | Edge、FireFox、Google Chrome        |  |
| モニター        | 1024×768 以上の解像度                   |  |
|             | 音声を再生できること                        |  |
| Other       | Javascript を有効にすること               |  |
|             | 動画が再生できるインターネット接続のスピード(高速回線)があること |  |

#### このテストは、自分の日本語レベルを知るためのものです。<u>誰にも相談せず、一人で受け</u> てください。テストが終わったら、結果を必ず報告してください。

### STEP1 受験申込

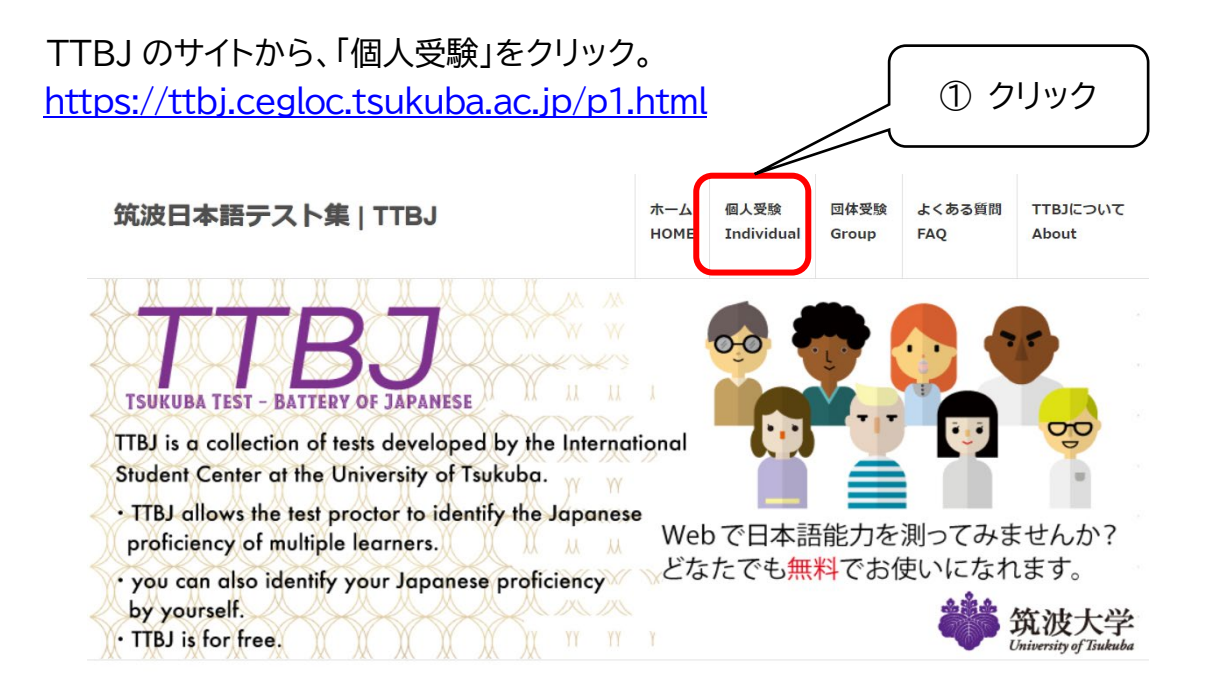

### 「受験申し込み」をクリック。

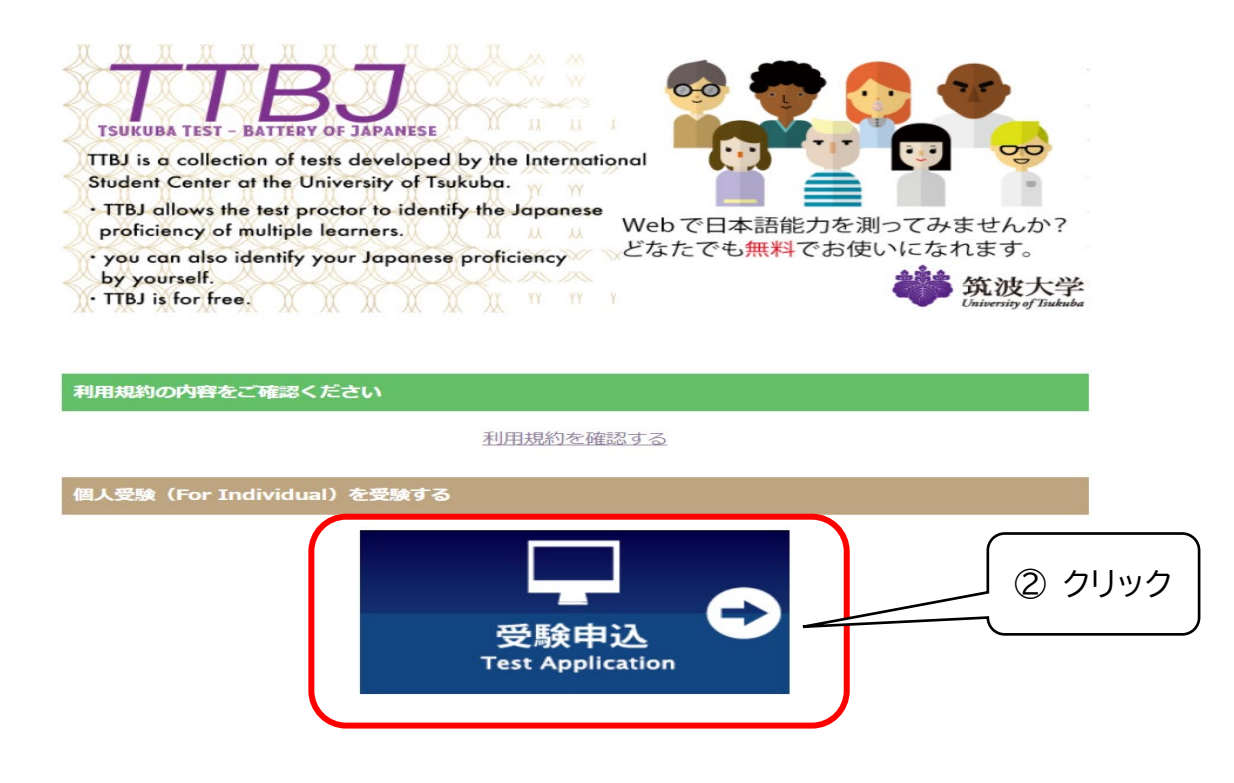

### STEP2 利用規約

「利用規約(User Agreement)」を読み、「同意します(Agree)」、「受験を申込む (Apply for the test)」をクリック。

#### TTBJ利用規約(個人受験)

TTBJの利用を希望される方は、必ず、利用規約の内容をご確認ください。(Please carefully read the User Agreement before taking the TTBJ.)

利用規約の内容に同意いただける場合は、「同意します」にチェックを入れ、「受験を申し込む」ボタンをクリックしてください。(If you agree to the contents of the User Policy, please check the "Agree" box and then click on the "Apply for the test" button.)

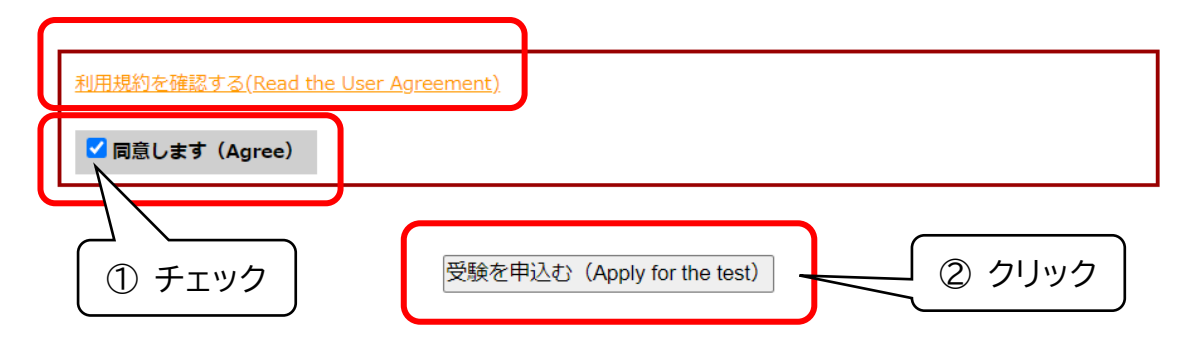

### STEP3 テストの選択

### <u>SPOT 90+Grammar90+漢字 SPOT50</u> を選択し、「次へ(next)」。

| 受けるテストを選択(Test selection)                                           |  |  |
|---------------------------------------------------------------------|--|--|
| 受験希望のテストを以下から選択してください。<br>(Select the test you would like to take.) |  |  |
| ●SPOT90 + Grammar90 + 漢字SPOT50                                      |  |  |
| OSPOT90(SPOT 90)                                                    |  |  |
| OGrammar 90                                                         |  |  |
| ○漢字SPOT50 (Kanji SPOT 50)                                           |  |  |
| ○漢字力診断初級 (Elementary Kanji Diagnostic Test)                         |  |  |
| ○漢字力診断中級 (Intermediate Kanji Diagnostic Test)                       |  |  |
| ○漢字力診断上級(Advanced Kanji Diagnostic Test)                            |  |  |
| 次へ (Next) ② クリック                                                    |  |  |

STEP4 システム環境チェック

「音声を確認する(Audio check)」をクリックし、聞こえたら「はい(Yes)」をクリック。

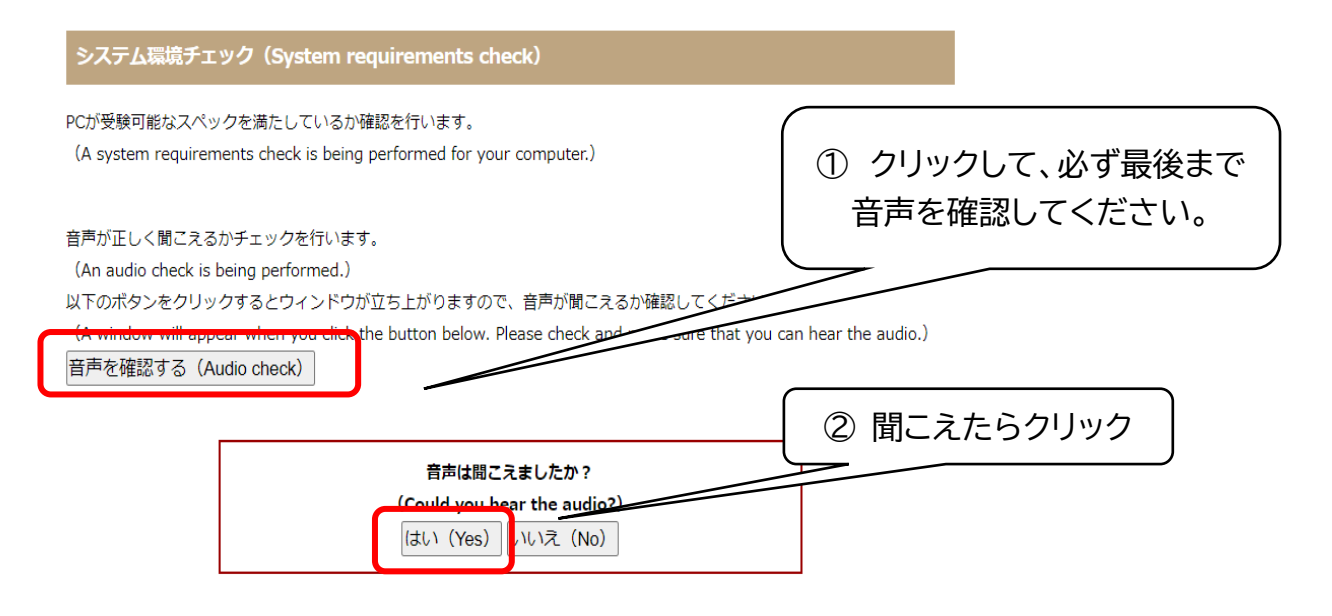

### システム環境の説明を読み、すべて「OK」であれば、「次へ(Next)」をクリック。

| また、以下の項目で1つでもNGがあ<br>(It is not possible to take the te | る場合、受験することができま               | せん。<br>loes not meet the required specifications.) |
|---------------------------------------------------------|------------------------------|----------------------------------------------------|
| Webブラウザ<br>(Web browser)                                | OK (Chrome )                 |                                                    |
| JavaScript<br>(JavaScript)                              | ок                           |                                                    |
| 画面の大きさ<br>(Screen size)                                 | OK (1536*864)                |                                                    |
| インターネット接続の速度<br>(Internet connection speed)             | ОК (38.8 Мьря)               | NG があれば、テストは受けら                                    |
| 音声<br>(Audio)                                           | ок                           | れません。よくわからなければ、                                    |
| ックに合格しまし<br>(Your computer passed the syst<br>次へ(Next)  | た。<br>em requirement check!) | 手伝ってもらいましょう。                                       |
| 3 2                                                     | Jック                          |                                                    |

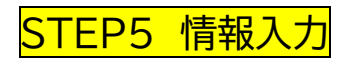

address)

#### 指示に従って、必要な情報を入力する。

| 受験者情報入力(Enter you                                                                                            | ir information.)                                                                                                    |                         |
|----------------------------------------------------------------------------------------------------|----------------------------------------------------------------------------------------------------|-------------------------|
| 受験者のお名前、Eメールを入力し<br>(Enter your name and email ad<br>入力したEメールに受験者ID、パス<br>(Your ID and password will be :    | てください。<br>idress.)<br>ワードが送信されます。<br>sent to the email address you registered.)                                       | ① 自分の名前と                |
| 名前(アルファベット)<br>(Your name in the Roman<br>alphabet)                                                          |                                                                                                    | X=NJFDX&XJ              |
| Eメール<br>(Email)                                                                                              |                                                                                                    |                         |
| 確認用Eメール<br>(Confirm email address.)                                                                          |                                                                                                    |                         |
| 成績の送付先が指定されている場合<br>(If you have been instructed to<br>入力したEメールに成績が送信され<br>(Your results will also be sent t | sは、以下にメールアドレスを入力してください。<br>send your results to someone else, please enter that p<br>ます。<br>o the address you added.) | erson's email address.) |
| その他Eメール<br>(Other email address)                                                                             |                                                                                                    |                         |
| 確認用Eメール<br>(Confirm other email                                                                              |                                                                                                    |                         |

#### 所属機関を選択してください。

(Select your affiliation.)

| 所属機関                     | 機関のタイプ、キーワードで検索することができます。                                                |            |
|--------------------------|--------------------------------------------------------------------------|------------|
| (Your affiliation)       | You can search for your affiliation by institute type and additional key | words.)    |
|                          | 種別 / Type<br>国立大学 / National university                                  |            |
|                          |                                                                          |            |
|                          | 検索 / Search                                                              |            |
|                          |                                                                          |            |
|                          |                                                                          |            |
|                          | ○ <sup>へ RX入子</sup><br>OSAKA UNIVERSITY ② 「国立大学                          | シ」を選択      |
|                          |                                                                          |            |
|                          |                                                                          |            |
|                          | 小嬪商科大学                                                                   |            |
|                          | O TARU UNIVERSITY OF COMMERCE                                            |            |
|                          | お茶の水女子大学                                                                 |            |
|                          |                                                                          | を選択        |
|                          |                                                                          |            |
| 次へ(Next)                 |                                                                          |            |
|                          |                                                                          |            |
|                          | ④ クリック                                                                   |            |
|                          |                                                                          |            |
|                          |                                                                          |            |
|                          |                                                                          |            |
| 入力内容の確認(Con              | hfirm)                                                                   |            |
| 入力が正しいことを確認し             | 、申込を行ってください。 (5) 人刀                                                      | 内谷を催認      |
| (Please check that there | e are no errors and then proceed with making your arrow                  |            |
| 受けるテスト                   |                                                                          |            |
| (The tests to be taken)  | SPO190 + Grammar90 + 漢子SPO150 V                                          |            |
| 夕前(Nama)                 |                                                                          | -          |
| 名前 (Name)                |                                                                          | _          |
| Eメール (Email)             |                                                                          |            |
|                          |                                                                          | _          |
| その他Eメール<br>(Other Email) |                                                                          |            |
|                          |                                                                          |            |
| 所属機関                     | 岡山大学                                                                     |            |
| (Your affiliation)       | OKAYAMA UNIVERSITY                                                       |            |
|                          |                                                                          |            |
| 修正する (Correct)           | 受験申込する(Apply for the test)                                               |            |
|                          |                                                                          |            |
|                          |                                                                          | <br>⑥ クロック |
|                          |                                                                          |            |

# STEP6 情報受信

受験申し込み後、TTBJ 受験手続き 発学 メール が TTBJ プロジェクトチーム [ttbj-notify@ttbj-tsukuba.org]から自分のメールアドレスに届きます。 5 分以内に届かない場合、迷惑メールフォルダなどを確認してください。

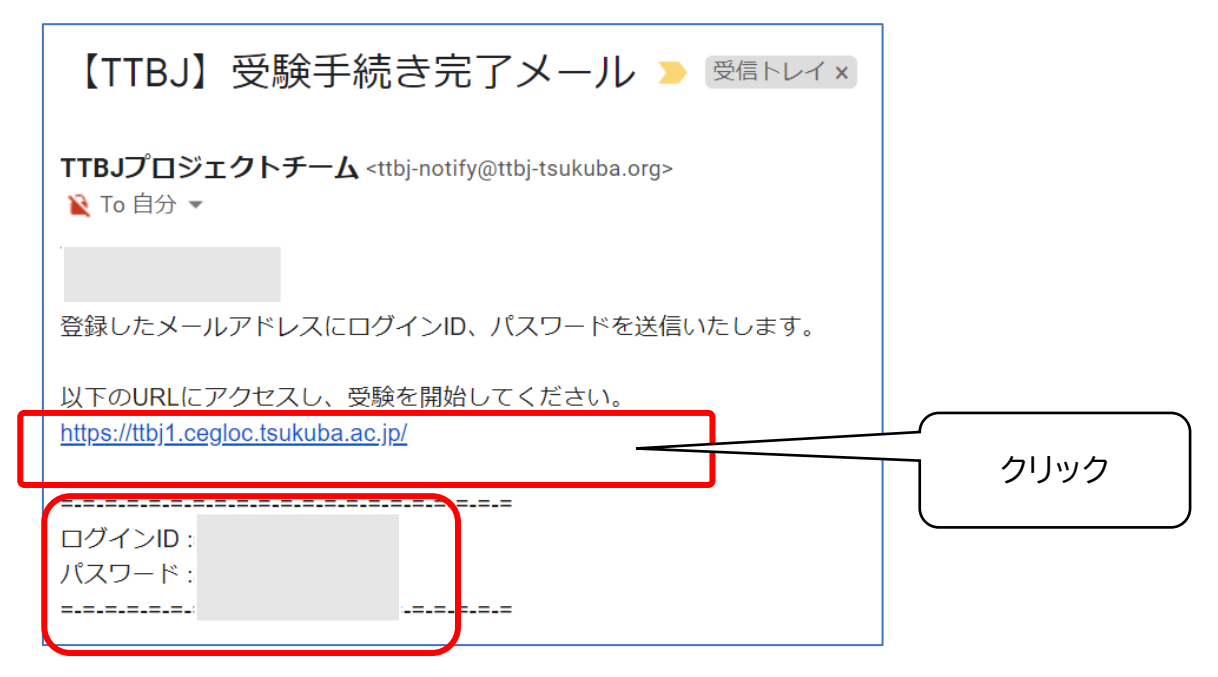

## STEP7 ログインしてテスト受験

メールに記載されているログイン ID とパスワードでログインする。

| 筑波日本語テスト集 | ттвј                                                                                        | 個人受験<br>Individual |     |     |  |
|-----------|---------------------------------------------------------------------------------------------|--------------------|-----|-----|--|
|           | STEP1<br>あたなのブロフィールを書く言語を選択してください。(Please choose language for writing a profile .)<br>・ 日本語 |                    |     |     |  |
|           | ■ ○ English STEP2 ログインIDとパスワードを入力してください。(Please enter your ID and password.)                |                    |     |     |  |
|           | Login II.<br>Passwor I:                                                                     |                    | 1 🗆 | ブイン |  |
| ٢         | ロクインしていどさい ( Please log in)<br>ログイン                                                         |                    |     |     |  |

| ) ユーザー情報                       | Jser Profile                                          | ②自分の情報を                                      |
|--------------------------------|-------------------------------------------------------|----------------------------------------------|
| 基本情報 / Basic Info              |                                                       |                                              |
| 名前(アルファベット)MUST                |                                                       |                                              |
| 名前 (漢字)                        |                                                       | 1 (例:)                                       |
| メールアドレスMUST                    |                                                       | 0 (#                                         |
| アンケート / Face Sheet             | /                                                     |                                              |
| E MUST                         |                                                       | 🚺 国はアルファベット順です                               |
| 前の質問で「その他」を選んだ人は国<br>名を書いてください | -                                                     | D                                            |
| 生年月日(月)MUST                    | 🗸                                                     | 0                                            |
| 生年月日(日)MUST                    | *                                                     | 0                                            |
| 生年月日(年)HUST                    |                                                       | 🚺 例:1990                                     |
| いつから日本語を習いましたか                 | •                                                     | 0                                            |
| どれぐらい日本語を勉強していますか<br>MUST      | <b>v</b>                                              | 0                                            |
| どれぐらい日本にいましたか/いますか<br>MUST     | ~                                                     | 0                                            |
| 母語 MUST                        | •                                                     | 0                                            |
| 前の質問で「その他」を選んだ人は母<br>語を書いてください |                                                       | D                                            |
| 日本語学習の目的は何ですか                  | □就労<br>□教育研究<br>□趣味<br>□その他                           | D                                            |
| 日本語能力試験を受けたことがありま<br>すか        | <ul> <li>●はい</li> <li>○いいえ</li> <li>○わからない</li> </ul> | 〕 選んでください                                    |
| 試験を受けた年                        |                                                       | 受けた人のみ(受けた年を入力して<br>ください)                    |
| 試験を受けた級                        | 🗸                                                     | 0                                            |
| 日本語能力試験の点数                     |                                                       | 〕 例:300(点)/400(点) または<br>75%(合格した人のみ書いてください) |
|                                | START                                                 | 5 A(B16 0) 2 (0) 0 (1 ( 1 / 2 / 0) )         |
|                                |                                                       | ③ テスト開始                                      |
|                                |                                                       | ※ テストの途中で接続が切                                |
|                                |                                                       | わても、再度ログインすわげ                                |
| O テスト / Test                   |                                                       |                                              |
|                                | - ( }                                                 | 続けることができます。                                  |
| Pleas                          | e click the following button to p                     | ractice.                                     |
|                                | PRACTICE                                              |                                              |
| Pleas                          | e click the following button to co                    | ontinue.                                     |
|                                | SECTION PROGRESS( 1 / 7 )                             |                                              |
|                                |                                                       |                                              |
|                                |                                                       |                                              |

テストが終わったら、次のページを見てください。

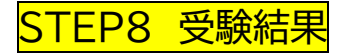

テスト終了後、成績 PDF をダウンロードする。

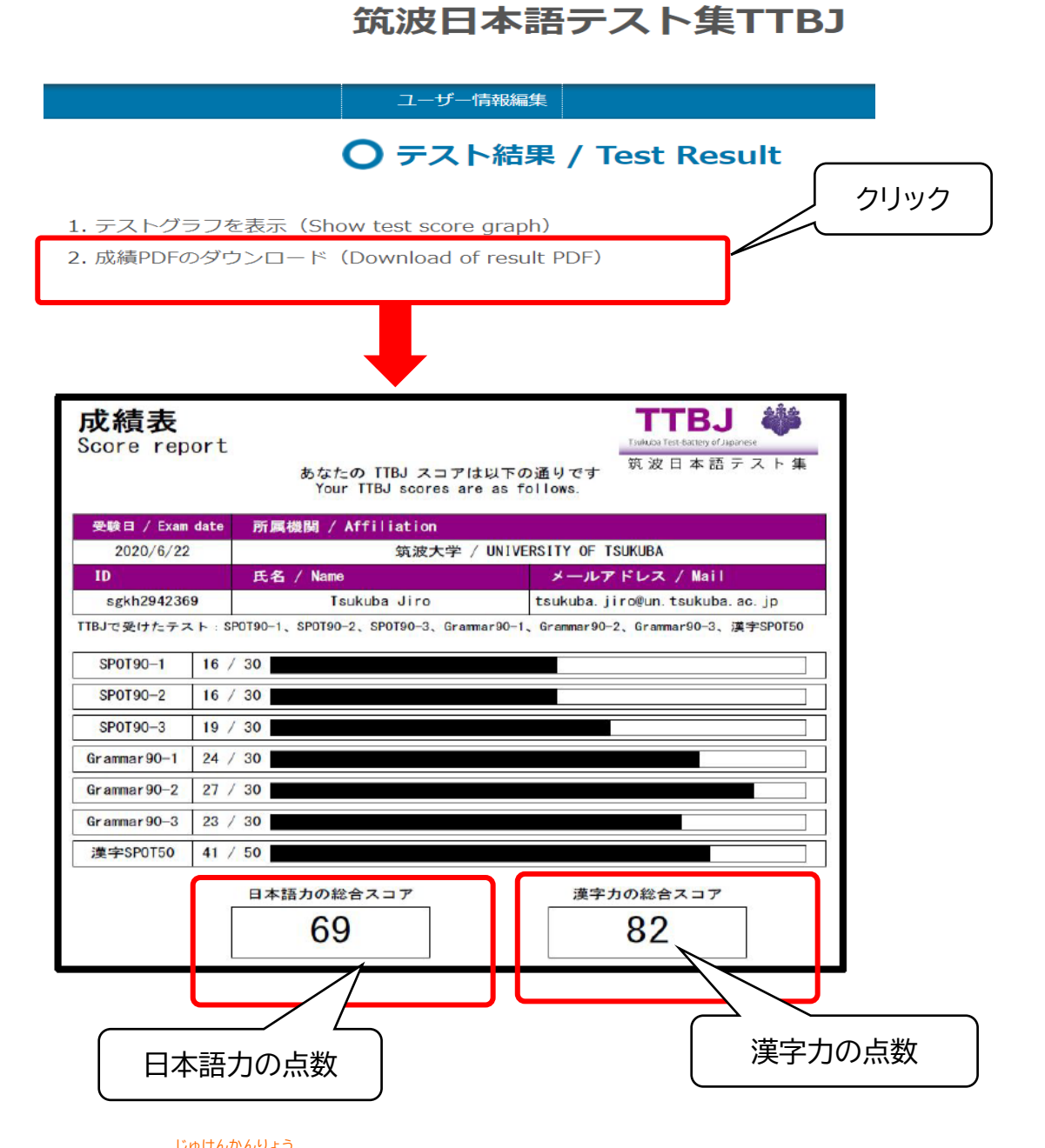

※【TTBJ】受験完プメールが TTBJ プロジェクトチーム[ttbj-notify@ttbjtsukuba.org]から自分のメールアドレスに届きます。そのメールからも成績が 確認できます。このメールが届かない場合、迷惑メールフォルダを確認してください。

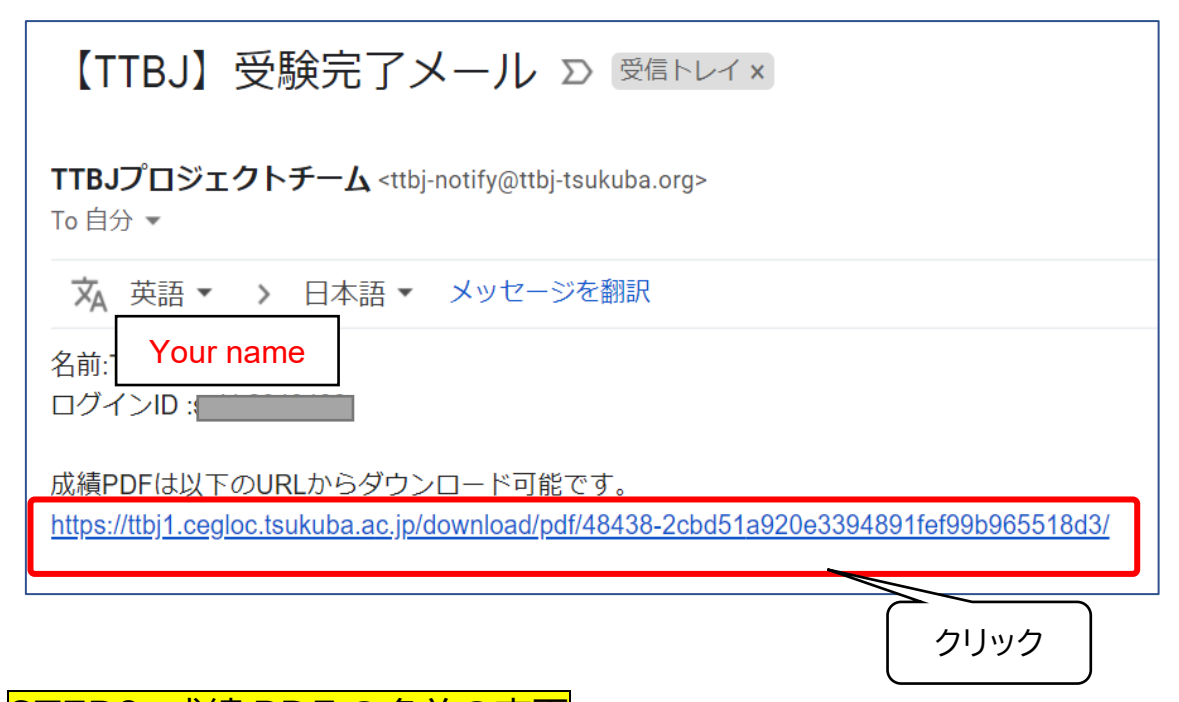

STEP9 成績 PDF の名前の変更

ダウンロードしたファイル名は "Score\_report.pdf"です。 <u>自分の姓名をアルファベットで加え</u>、ファイル名を以下のように変更してください。

"Your last name\_Your first name\_Score\_report.pdf."

(e.g. Smith\_John\_Score\_report.pdf )

【重要】必ずファイル名を変更してください。

次のページに、テスト結果の提出方法の説明があります。 説明をよく読んで、<u>必ず結果を提出してください</u>。 テストを受けただけでは、日本語レベルが決定されません。

### STEP10 テスト結果の提出

以下の入力フォームに<u>自分の情報をすべて入力し</u>、<mark>成績 PDF を提出してください</mark>。 提出しないと、手続きは完了しません。

以下のリンクから入力してください。使用する入力フォームは、岡山大学の在籍身分に よって異なります。

<u>1. 学部所属学生:</u>

グローバル・ディスカバリー・プログラム(GDP)、EPOK、日本語・日本文化研修留学生(日研生)、その他の留学プログラムの学部生

日本語プレースメントテスト結果報告フォーム(学部所属学生用) Japanese Placement Test Results Report Form (for undergraduate students): https://gakumu.moushikomi.ccsv.okayama-u.ac.jp/shinsei-b/

### ➡ pp.11-14 を見てください。

2.大学院所属学生·研究生等:

岡山大学の正規大学院生、O-NECUS、その他の留学プログラムの大学院生、研究生、 教員研修生、日本語研修コース生

全学日本語コース>履修登録

https://www.ipec.okayama-u.ac.jp/language/?p=147

➡ pp.15-18 を見てください。

#### 日本語プレースメントテスト結果報告フォーム/Japanese Placement Test Results Report Form

| <b>学部所属学生用 For under</b><br>グローバル・ディスカバリー・プロ<br>学生(日研生)、その他の留学プロ<br>Global Discovery Program(G<br>Students of other overseas st | graduate students<br>コグラム(GDP)、EPOK、日本語・ <br>コグラムの学部生対象<br>iDP), EPOK, Japanese Studies S<br>tudy programs | 日本文化研修留<br>Students, |
|----------------------------------------------------------------------------------------------------|----------------------------------------------------------------------------------------------------|----------------------|
| 【申請期限                                                                                                    |                                                                                                    | 確認してください。            |
| ※日本語ノレースメントテストのスコア<br>【Application Period :<br>※Please be sure to include your Japa                                             | レホート(PDFJアイル)を添付してくたさい。<br>]<br>anese Placement Test score report.                                         | ① 入力                 |
| メールアドレス<br>すぐに連絡がとれるメールアドレスを入力すること<br>Enter mail address that cat be confirmed immediately                                      |                                                                                                    |                      |
|                                                                                                    |                                                                                                    |                      |
| 所属                                                                                                    | <br>  選択してください Please select                                                                               |                      |
| Faculty                                                                                                    | ※必須                                                                                                    |                      |
| 在籍身分                                                                                                    | 選択してください Please select                                                                                     | V                    |
| Status                                                                                                    | · X必須                                                                                                    | /                    |
| 学生番号                                                                                                    |                                                                                                    |                      |
| Student ID No.                                                                                                    |                                                                                                    |                      |
| %Faculty/Graduate School                                                                                                    |                                                                                                    |                      |
| 名前(パスポートの名前をalphabetで入力)                                                                                                    |                                                                                                    |                      |
| Name (entered in alphabet as written on your passport                                                                           |                                                                                                    |                      |
| 生年月日                                                                                                    | //                                                                                                    | ② 岡山大学での             |
| Date of Birth                                                                                                    | *必須                                                                                                    | あなたの所属・在籍身分          |

\_\_\_\_\_\_ ③ 入力 ※ 名前は<u>パスポートと同じもの</u> を<u>アルファベットで入力</u>

%YYYY/MM/DD

11

を選んでください。

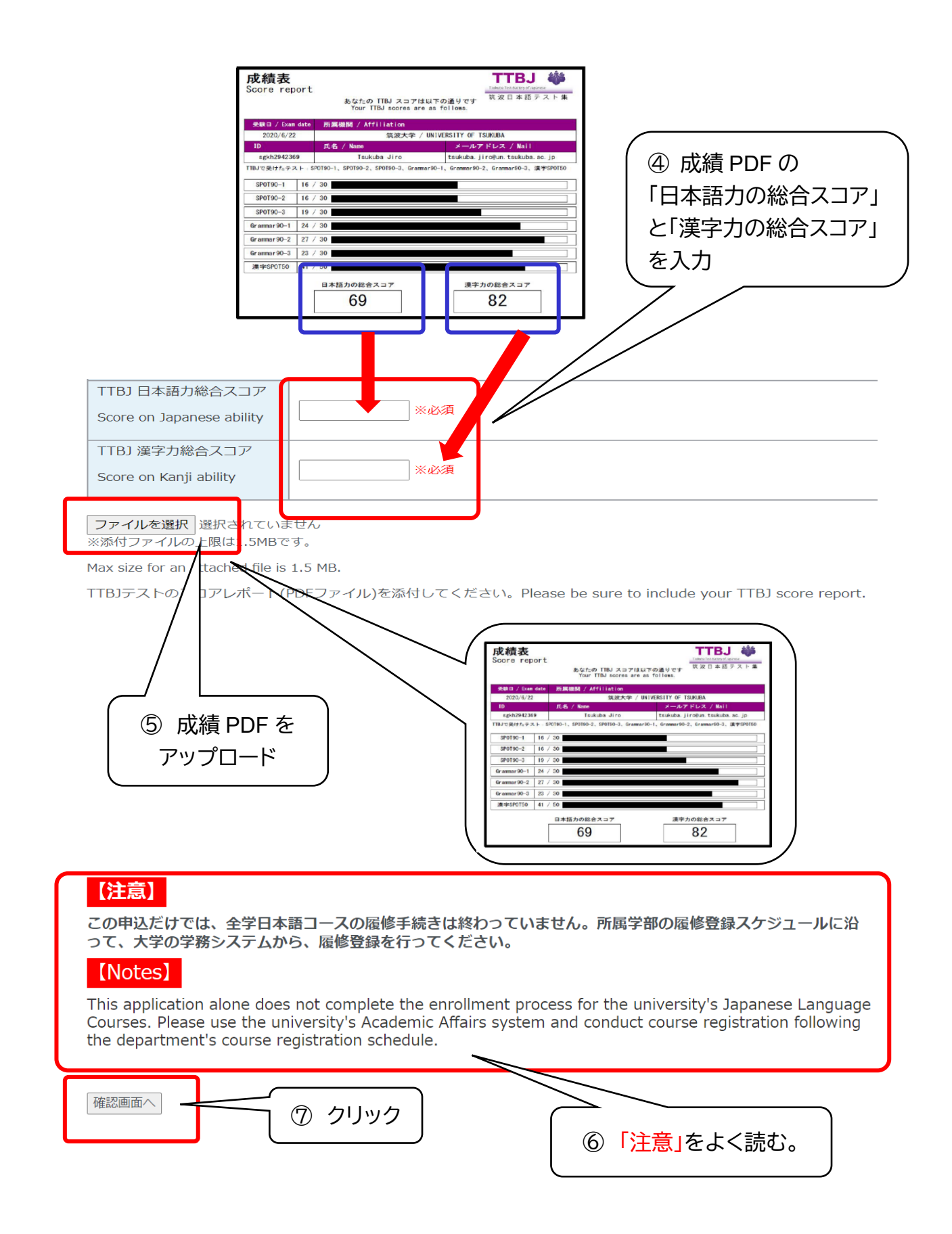

| Faculty       日本語今分         Status       その他交換留学生 Exchange Student other th         **       above         **       第年の出文(Graduate School         ※       123456         ※       **         ※       **         ※       **         ※       **         ※       **         ※       **         ※       **         ※       **         ※       **         ※       **         ※       **         ※       **         ※       **         **       **         **       **         **       **         **       **         **       **         **       **         **       **         **       **         **       **         **       **         **       **         **       **         **       **         **       **         **       **         **       **         **       **         **       ** </th <th></th> <th>文学部 Faculty of Letters</th>                                                                                                    |                                                                                                    | 文学部 Faculty of Letters                          |
|----------------------------------------------------------------------------------------------------|----------------------------------------------------------------------------------------------------|-------------------------------------------------|
| 住棚好方       その他交換留学生 Exchange Student other th         Status       学生番号         Student ID No.       123456         ※Feculty/Graduate School       123456         名前 (パスポートの名前をalphabetで入力)       okayama taro         Name (entered in alphabet as written on your passport)       okayama taro         生年月日       Date of Birth       19990909         ※YYYY/MM/DD       19990909       90         TTBJ 日本覇力総合スコア       90       90         Score on Japanese ability       90         Mウァイルを確認       90         Ax size for an attached file is 1.5 MB       90         本転ブレースメントテストのスコアレポート(PDFファイル)を添付してくたさいっ       ② 添付ファイルを<br>Nacement Test score report.                                                                                                    |                                                                                                    |                                                 |
| 学生番号       Student ID No.       123456         ※Faculty/Graduate School       123456         名前 (パスポートの名前をalphabetで入力)       okayama taro         Name (entered in alphabet as written on your passport)       okayama taro         生年月日       Date of Birth         NYYYY/MM/DD       19990909         TTBJ 日本聶力総合スコア       90         Score on Japanese ability       90         TTBJ 漢字力総合スコア       90         Score on Kanji ability       90         Mt/ファイルを確認       90         Atta Size for an attached file is 1.5 ME       90         本語プレースメントテストのスコアレポート(PDFファイル)を添付してくたきい       ⑨ 添付ファイルを                                                                                                    | 任精好分<br>Status                                                                                                    | その他交換留学生 Exchange Student other that<br>above   |
| Student ID No.       123456         ※Faculty/Graduate School       123456         名前 (パスボートの名前をalphabetで入力)       okayama taro         Name (entered in alphabet as written on your passport)       okayama taro         生年月日       pate of Birth         Date of Birth       19990909         ※TTBJ 日本語力総合スコア       90         Score on Japanese ability       90         TTBJ 漢字力総合スコア       90         Score on Kanji ability       90         MtJファイルを確認       90         Ata Jung Ata Jung Ata J | <br>学生番号                                                                                                    |                                                 |
| **Faculty/Graduate School          名前 (パスポートの名前をalphabetで入力)       okayama taro         Name (entered in alphabet as written on your passport)          生年月日       Date of Birth         *YYYY/MM/DD       19990909         TTBJ 日本語力総合スコア       90         Score on Japanese ability       90         TTBJ 漢字力総合スコア       90         Score on Kanji ability       90         オ語プレースメントテストのスコアレポート(PDFファイル)を添付してくたさい。       ⑨ 添付ファイルを         *語プレースメントテストのスコアレポート(PDFファイル)を添付してくたさい。       ⑨ 添付ファイルを                                                                                                    | Student ID No.                                                                                                    | 123456                                          |
| 名前 (パスポートの名前をalphabetで入力)<br>Name (entered in alphabet as written on your passport)okayama taro生年月日<br>Date of Birth<br>*YYYY/MM/DD19990909TTBJ 日本語力総合スコア<br>Score on Japanese ability90TTBJ 漢字力総合スコア<br>Score on Kanji ability90dファイルを確認<br>ax size for an attached file is 1.5 MB90本語プレースメントテストのスコアレポート(PDFファイル)を添付してくたさいち<br>acement Test score report.⑨ 添付ファイルを                                                                                                    | %Faculty/Graduate School                                                                                                    |                                                 |
| Name (entered in alphabet as written on your passport)okayema taro生年月日<br>Date of Birth<br>※YYYY/MM/DD19990909TTBJ 日本語力総合スコア<br>Score on Japanese ability90TTBJ 漢字力総合スコア<br>Score on Kanji ability90TTBJ 漢字力総合スコア<br>Score on Kanji ability90ボボブレースメントテストのスコアレポート(PDFファイル)を添付してたきいい<br>(*語プレースメントテストのスコアレポート(PDFファイル)を添付してたきいい<br>(*語ブレースメントテストのスコアレポート(PDFファイル)を添付してたきいい<br>(*語ブレースメントテストのスコアレポート(PDFファイル)を添付してたきいい<br>(*語)                                                                                                    | 名前 (パスポートの名前をalphabetで入力)                                                                                                    |                                                 |
| 生年月日       Date of Birth       19990909         ※YYYY/MM/DD       19990909         TTBJ 日本語力総合スコア       90         Score on Japanese ability       90         TTBJ 漢字力総合スコア       90         Score on Kanji ability       90         KHファイルを確認       90         ax size for an attached file is 1.5 ME       (*語プレースメントテストのスコアレポート(PDFファイル)を添付してください。         本語プレースメントテストのスコアレポート(PDFファイル)を添付してください。       (*新代ファイルを確認                                                                                                    | Name (entered in alphabet as written on your passport)                                                                                               | okayama taro                                    |
| Date of Birth<br>**YYYY/MM/DD<br>TTBJ 日本語力総合スコア<br>Score on Japanese ability<br>TTBJ 漢字力総合スコア<br>Score on Kanji ability<br>************************************                                                                                                    |                                                                                                    |                                                 |
| <ul> <li>※YYYYY/MM/DD</li> <li>TTBJ 日本語力総合スコア</li> <li>Score on Japanese ability</li> <li>90</li> <li>TTBJ 漢字力総合スコア</li> <li>Score on Kanji ability</li> <li>90</li> <li>イファイルを確認</li> <li>Ax size for an attached file is 1.5 ME</li> <li>本語プレースメントテストのスコアレポート(PDFファイル)を添付してくたさい。</li> <li>⑨ 添付ファイルを<br/>acement Test score report.</li> </ul>                                                                                                    | Date of Birth                                                                                                    | 19990909                                        |
| TTBJ 日本語力総合スコア       90         Score on Japanese ability       90         TTBJ 漢字力総合スコア       90         Score on Kanji ability       90         付ファイルを確認       90         本語プレースメントテストのスコアレポート(PDFファイル)を添付してください。       ⑨ 添付ファイルを<br>の         本語プレースメントテストのスコアレポート(PDFファイル)を添付してください。       ⑨ 添付ファイルを                                                                                                    | %YYYY/MM/DD                                                                                                    |                                                 |
| Score on Japanese ability     90       TTBJ 漢字力総合スコア     90       Score on Kanji ability     90       MTDアイルを確認     90       J本語プレースメントテストのスコアレポート(PDFファイル)を添付してくたさい。     ⑨ 添付ファイルを<br>の                                                                                                    | TTBJ 日本語力総合スコア                                                                                                    |                                                 |
| TTBJ 漢字力総合スコア     90       Score on Kanji ability     90       材ファイルを確認<br>ax size for an attached file is 1.5 ME.     90       本語プレースメントテストのスコアレポート(PDFファイル)を添付してください。     ⑨ 添付ファイルを<br>るcement Test score report.                                                                                                    | Score on Japanese ability                                                                                                    | 90                                              |
| Score on Kanji ability     90       対ファイルを確認<br>ax size for an attached file is 1.5 ME     90       I本語プレースメントテストのスコアレポート(PDFファイル)を添付してください。     ⑨ 添付ファイルを<br>ののでのののののののののののののののののののののののののののののののののの                                                                                                    | <br>TTBJ 漢字力総合スコア                                                                                                    |                                                 |
| オファイルを確認<br>ax size for an attached file is 1.5 ME<br>本語プレースメントテストのスコアレポート(PDFファイル)を添付してください。<br>acement Test score report.                                                                                                    | Score on Kanji ability                                                                                                    | 90                                              |
| 1ax size for an attached file is 1.5 ME.<br>日本語プレースメントテストのスコアレポート(PDFファイル)を添付してくだ <del>さい。</del> ⑨ 添付ファイルを<br>lacement Test score report.                                                                                                    | 5付ファイルを確認                                                                                                    |                                                 |
| 3本語プレースメントテストのスコアレポート(PDFファイル)を添付してくた <del>さい。</del> 9 添付ファイルを<br>Placement Test score report.                                                                                                    | Max size for an attached file is 1.5 ME                                                                                                    |                                                 |
| Placement Test score report.                                                                                                    | 日本語プレースメントテストのスコアレポート(PDFファイル)                                                                                                    | を添付してくだざい。」 の 添付ファイルを                           |
|                                                                                                    | lacement Test score report.                                                                                                    |                                                 |
|                                                                                                    |                                                                                                    |                                                 |
|                                                                                                    | この甲込だけでは、全字日本語コースの履修手続きは<br>って、大学の学務システムから、履修登録を行ってく                                                                                                 | :終わっていません。所属字部の履修登録スケジュ-<br>.ださい。               |
| 【注意】<br>この申込だけでは、全学日本語コースの履修手続きは終わっていません。所属学部の履修登録スケジュ・<br>って、大学の学務システムから、履修登録を行ってください。                                                                                                    | [Notes]                                                                                                    |                                                 |
| 【注意】<br>この申込だけでは、全学日本語コースの履修手続きは終わっていません。所属学部の履修登録スケジュ・<br>って、大学の学務システムから、履修登録を行ってください。<br>【Notes】                                                                                                    |                                                                                                    | ollment process for the university's Japanese I |
| 【注意】<br>この申込だけでは、全学日本語コースの履修手続きは終わっていません。所属学部の履修登録スケジュー<br>って、大学の学務システムから、履修登録を行ってください。<br>【Notes】<br>This application alone does not complete the enrollment process for the university's Japanese J                                                                                                    | his application alone does not complete the enr                                                                                                    | onnene process for the university s supunese i  |
| 【注意】<br>この申込だけでは、全学日本語コースの履修手続きは終わっていません。所属学部の履修登録スケジュー<br>って、大学の学務システムから、履修登録を行ってください。<br>【Notes】<br>This application alone does not complete the enrollment process for the university's Japanese I<br>Courses. Please use the university's Academic Affairs system and conduct course registration f                                                                                                    | This application alone does not complete the enr<br>Courses. Please use the university's Academic Af                                                 | fairs system and conduct course registration f  |
| <ul> <li>注意】</li> <li>この申込だけでは、全学日本語コースの履修手続きは終わっていません。所属学部の履修登録スケジューンで、大学の学務システムから、履修登録を行ってください。</li> <li>【Notes】</li> <li>This application alone does not complete the enrollment process for the university's Japanese Lourses. Please use the university's Academic Affairs system and conduct course registration for edepartment's course registration schedule.</li> </ul>                                                                                                    | his application alone does not complete the enr<br>Courses. Please use the university's Academic Af<br>he department's course registration schedule. | fairs system and conduct course registration f  |

岡山大学の日本語のコースは、レベル1(初級)からレベル7(上級)まで 7 つのレベルが あります。<mark>テストの結果決まったレベル</mark>の日本語授業の中から、履修したい授業を選び、 履修登録をしてください。

| 【岡山大学 | 全学日本語コー | -スの日本語レベル】 |
|-------|---------|------------|
|       |         |            |

例)

| 日本語レベル                 |      | 日本語プレースメントテストの  |
|------------------------|------|-----------------|
|                        |      | 「日本語力の総合ス」ア」(点) |
| しょきゅう<br><b>之口幺</b> 氏  | レベル1 | 0-30            |
| איירעי.                | レベル2 | 31-47           |
| ちゅうきゅう                 | レベル3 | 48-58           |
| 中极                     | レベル4 | 59-68           |
|                        | レベル5 | 69-74           |
| じょうきゅう<br><b>ト 幺</b> R |      | 75-82           |
| 上似                     | レベル7 | 83-100          |
|                        |      |                 |

\*第1学期·第3学期履修登録開始時点

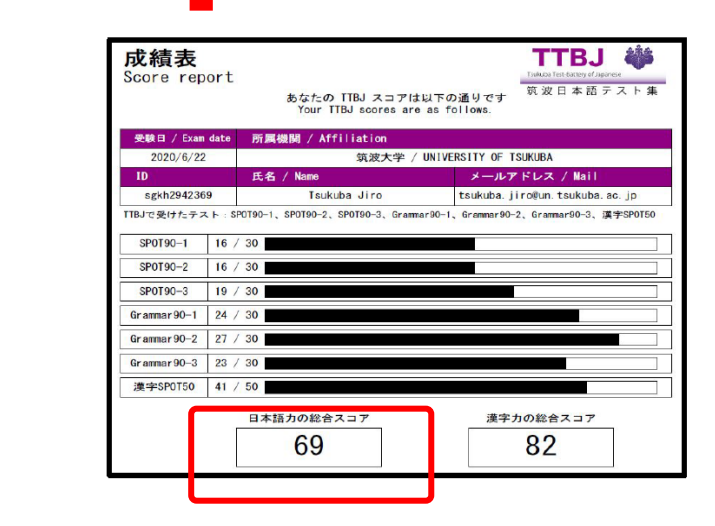

手続きのための情報は、岡山大学全学日本語コースの web サイトにあります。

岡山大学 全学日本語コース Okayama University Japanese Language Course:

https://www.ipec.okayama-u.ac.jp/language/?p=147

## (大学院所属学生·研究生等用)pp.15-18

(1) レベルの確認

岡山大学の日本語のコースは、レベル1(初級)からレベル7(上級)まで7つのレベル があります。テストの結果決まったレベルの日本語授業の中から 履修したい授業を選 び、履修登録をしてください。

【岡山大学 全学日本語コースの日本語レベル】

| 日本語レベル                 |      | 日本語プレースメントテストの  |
|------------------------|------|-----------------|
|                        |      | 「日本語力の総合スコア」(点) |
| しょきゅう<br><b>之川幺凡</b>   | レベル1 | 0-30            |
| XIIILIA                | レベル2 | 31-47           |
| ちゅうきゅう<br>叶 幺刄         | レベル3 | 48-58           |
| 中· 柳                   | レベル4 | 59-68           |
|                        | レベル5 | 69-74           |
| じょうきゅう<br><b>ト 幺</b> 刄 |      | 75-82           |
|                        | レベル7 | 83-100          |

\*第1学期·第3学期履修登録開始時点

例)

| 成績表<br>Score rep       | ort<br>あなたの Ti<br>Your TTB。 | IBJ スコアは以下の<br>J scores are as fo | THURS THE READY of Jacons<br>Takes The Ready of Jacons<br>Takes The Ready of Jacons<br>(1) Ones. |
|------------------------|-----------------------------|-----------------------------------|--------------------------------------------------------------------------------------------------|
| 受験日 / Exam             | date 所属機関 / Affil           | iation                            |                                                                                                  |
| 2020/6/22              |                             | 筑波大学 / UNIVER                     | RSITY OF TSUKUBA                                                                                 |
| ID                     | 氏名 / Name                   |                                   | メールアドレス / Mail                                                                                   |
| sgkh294236             | 9 Tsukuba                   | Jiro                              | tsukuba.jiro@un.tsukuba.ac.jp                                                                    |
| TTBJで受けたテス<br>SP0T90-1 | 16 / 30                     | 0T90-3, Gramar90-1,               | Grammar90-2、Grammar90-3、漢字SP0T50                                                                 |
| SPOT90-2               | 16 / 30                     |                                   |                                                                                                  |
| SP0T90-3               | 19 / 30                     |                                   |                                                                                                  |
| Grammar 90-1           | 24 / 30                     |                                   |                                                                                                  |
| Granmar90-2            | 27 / 30                     |                                   |                                                                                                  |
| Granmar 90–3           | 23 / 30                     |                                   |                                                                                                  |
| 漢字SP0 50               | 41 / 50                     |                                   |                                                                                                  |
|                        | 日本語力の総合ス:<br>69             | -7                                | <b></b> 凄字力の総合スコア<br>82                                                                          |

(2) 岡山大学全学日本語コース web サイトにアクセスする https://www.ipec.okayama-u.ac.jp/language/?p=147

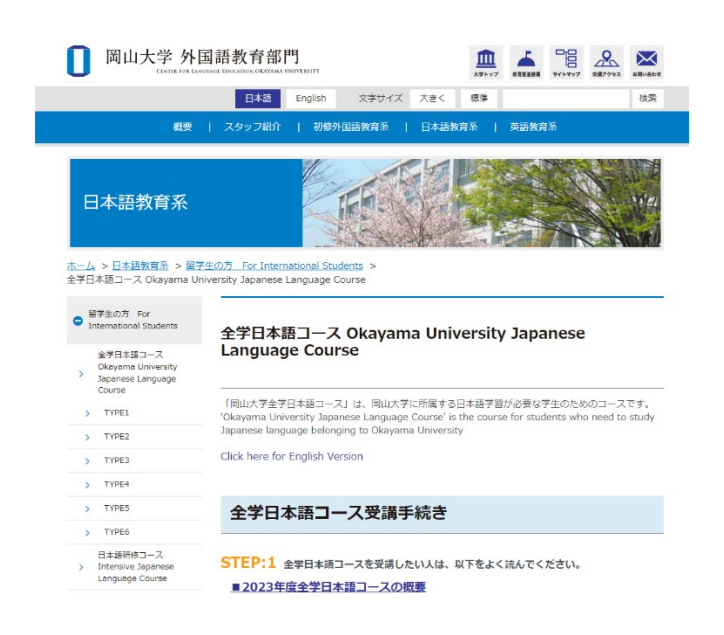

(3) 自分のレベルの授業の時間割を確認する

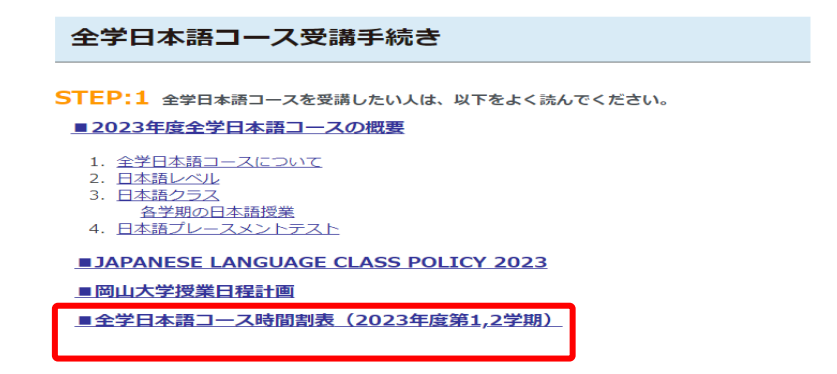

(4)「履修登録」申請フォームを開く

履修登録申請※対象:TYPE4,5,6の学生のみ

下記をクリックしてください。

| <u>履修登録</u><br><u>Registration</u>               |          | <u>履修登録変更・取消</u><br><u>Registration Change/</u><br><u>Cancellation</u> | <u>履修取消</u><br>Registration Cancellation  |
|--------------------------------------------------|----------|------------------------------------------------------------------------|-------------------------------------------|
| 期間 Period :                                      | 期        | 1) Period :                                                            | 期間 Period :                               |
| 2023/9/19(火)~27(水)                               | 20       | 23/10/2(月)~<br>2023/10/4(水)                                            | 2023/10/6(金)~<br>2023/10/10(火)            |
| ūesday, September 19-<br>Vednesday, September 27 | Mo<br>We | nday, October 2-<br>dnesday, October 4                                 | Friday, October 6-<br>Tuesday, October 10 |

### (5) 自分のレベルを選ぶ

岡山大学全学日本語コース履修登録 Okayama University Japanese Language Course Registration Application

2023年1,2学期の申請期間は終了しました。 Applications for the Term1 and Term2 of 2023 have been closed.

#### 自分の日本語レベルを選んでください。 Click on your Japanese level.

レベル1 Level 1

| レベル2 Level 2         |   |   |   |
|----------------------|---|---|---|
| レベル3 Level 3         | C |   |   |
| レベル4 Level 4         |   | 例 |   |
| レベル <u>5 Level 5</u> |   |   | _ |
| レベル6 Level 6         | - |   |   |
| レベルフ Level 7         |   |   |   |

(6) 指示に従って入力する。

| 学部所属学生は、学務情報システムから<br>Undergraduate students must re                                                                                                    | 6履修登録してください。<br>gister for courses through the Academic Affairs Syst<br>                                                  | tem. |
|----------------------------------------------------------------------------------------------------|----------------------------------------------------------------------------------------------------|------|
| 履修申請期限                                                                                                    |                                                                                                    |      |
| <ul> <li>●第3学期に、3・4学期分の履修登録をまとめ</li> <li>●申請前にシラバスでクラスの履修条件を必ず</li> <li>●10/2(月)以降、クラスのMoodleを必ず研</li> </ul>                                                                                                    | てしてください。<br>げ確認してください。<br>認してください。                                                                                        |      |
| Course application deadlin                                                                                                    | Wodnosday, Sontombor, 27                                                                                                  |      |
|                                                                                                    | ie weuliesudy, September, 27                                                                                              |      |
| <ul> <li>In the Term 3, please register for the Te</li> <li>Be sure to check the class requirements</li> <li>Be sure to check your class Moodle afte</li> </ul>                                                                                                    | rm 3 and Term 4 together.<br>in the <u>syllabus</u> before applying.<br>r Monday, October 2.                              |      |
| <ul> <li>In the Term 3, please register for the Te<br/>Be sure to check the class requirements</li> <li>Be sure to check your class Moodle afte</li> <li>メールアドレス</li> <li>メールアドレス</li> <li>すぐに連絡が可能なメールアドレスを入力する</li> <li>Enter mail address that can be confirmed</li> </ul> | rm 3 and Term 4 together.<br>in the <u>syllabus</u> before applying.<br>Monday, October 2.<br>※必須<br>Sこと。<br>immediately. |      |

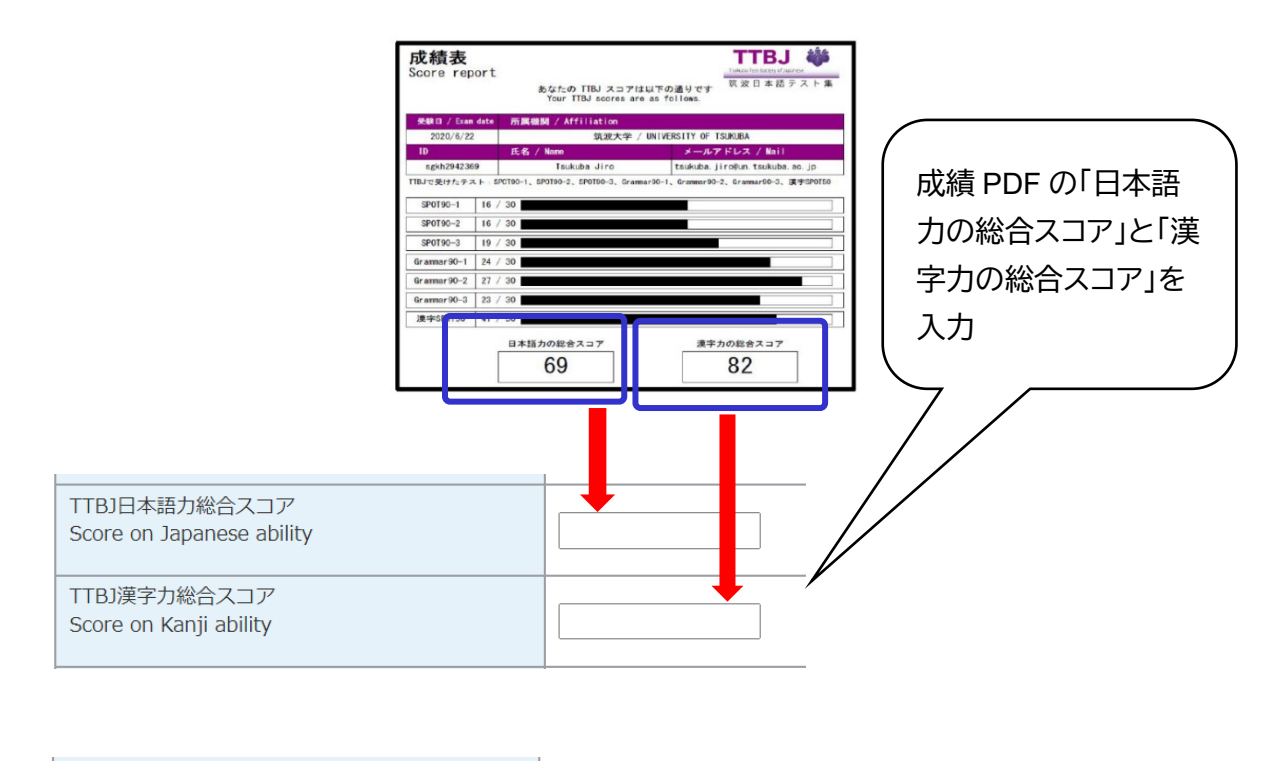

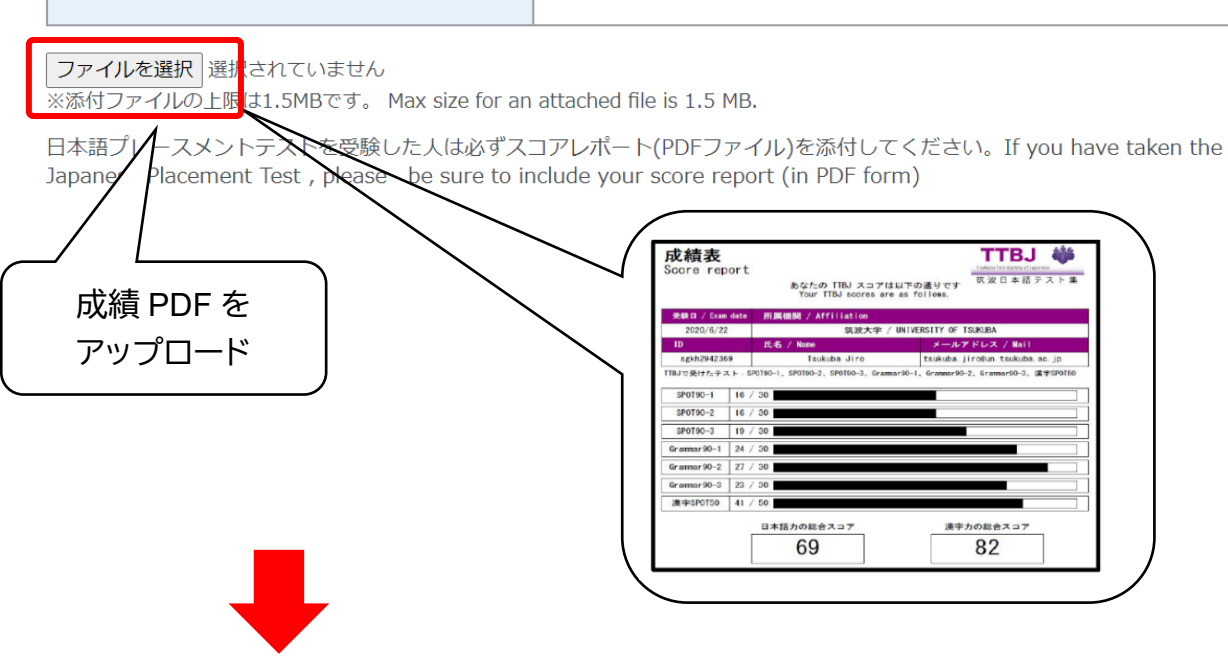

①【確認画面へ】(Click to the confirmation screen) →②内容確認(Confirm application details)→③【送信する】(Click to submit) →④申請受付メールを受け取る (Receive an acceptance completion email)→⑤手続完了(\*Application completed)